#### PANDUAN APLIKASI

#### E-BOOVIC

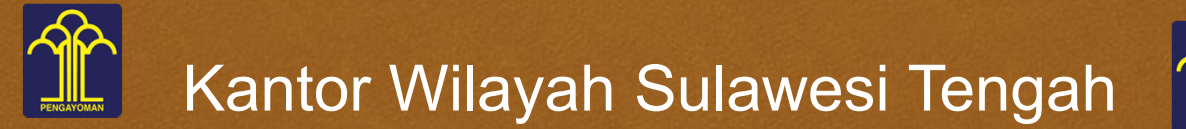

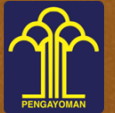

Kementrian Hukum dan Hak Asasi Manusia Republik Indonesia

# Apa itu E-Boovic?

E-Boovic adalah aplikasi layanan konsultasi yang dapat membantu dan memudahkan anda dalam mengatur schedule untuk bertemu dengan layanan yang anda pilih sesuai dengaan kebutuhan anda.

#### Tata Cara Penggunaan Aplikasi Bagi User/Pengguna

Untuk membuka aplikasi E-Boovic silahkan buka browser kemudian ketikkan : <u>silakum.com/e-boovic</u>

## Membuat Akun Baru

Untuk membuat akun baru user/penguna cukup menekan tombol register dan mengisi nama lengkap, nik, nomor hp, alamat lengkap, e-mail, serta password anda dengan benar

Selanjutnya, setelah user/pengguna sudah melakukan registrasi kemudian user/pengguna melakukan pengisian username dan password yang sudah anda daftarkan di bagian login

# Membuat Jadwal Baru

Setelah anda melakukan login sebagai user/pengguna kemudian pilih menu jadwal, kemudian klik tombol tambah

Selanjutnya anda melakukan pengisian jadwal sesuai dengan pertemuan yang anda temui dan klik tombol kirim

Selanjutnya tunggu konfirmasi dari pihak admin

### Perlihatkan Tiket Jadwal ke Petugas

 $(\gamma)$ 

Setelah admin melakukan verivikasi jadwal pertemuan anda maka secara otomatis akan muncul tiket pertemuan di tombol cetak dan anda harus membawa tiket tersebut untuk melakukan pertemuan dengan kami

# TERIMA KASIH

 $(\gamma)$